## プロモーションサービス導入の流れ

2022年7月7日改訂

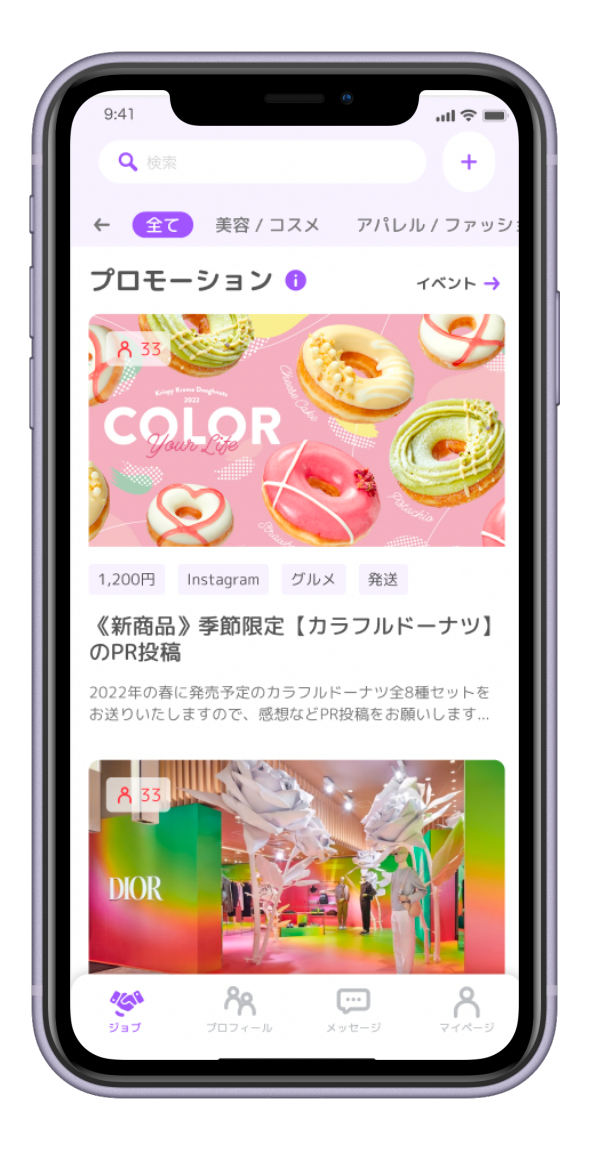

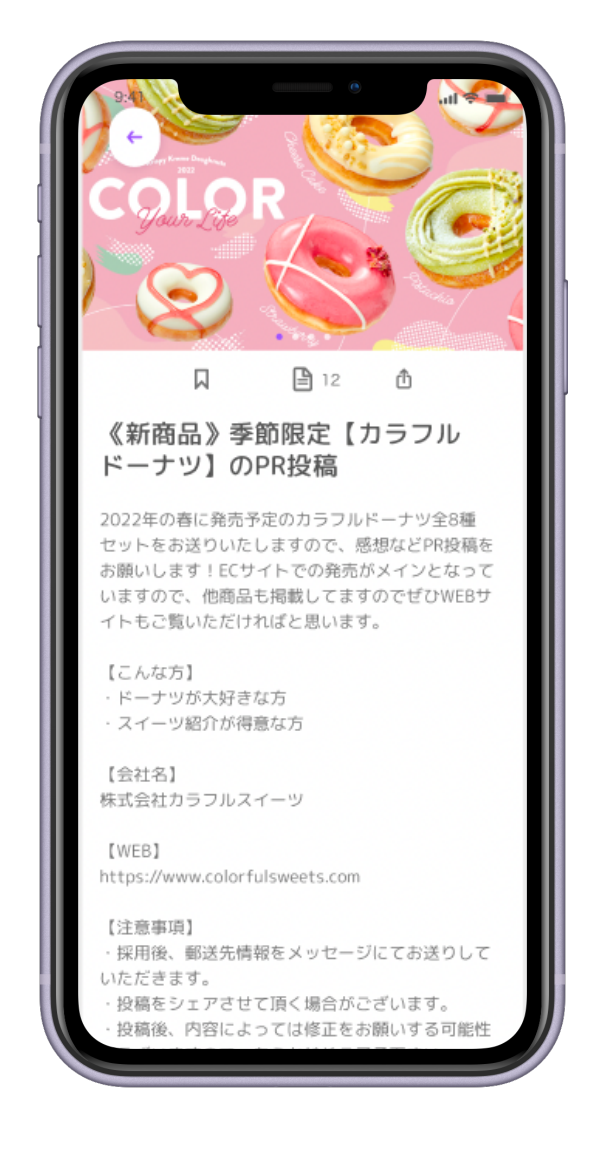

◎操作方法 ◆チェック項目 \*注意

## (カラキャスWEBサイトにアクセ ス)

 ①お手持ちのスマートフォンのブラウザ またはPCから<u>カラキャス公式WEBアプリ</u>に アクセスし、[アプリのダウンロードはこち らから]をタップ。

◆WEBサイトはダウンロードなしでご利用 いただけます。

2  $\bigcirc$ アプリダウンロードページから[WEB版] <u>はこちら]</u>をタップ

(サインイン)

1 ◎マイページ>アイコン下[サインイン]を

タップ。

2 ◎各サインイン方法を選択し、アカウント
 を作成する。

◆各サインイン方法は<u>こちら</u>

3 ◎サインイン後ポップアップ下、[プロ

フィールへ]をタップ。

※メールアドレスでご登録の方は、メール認証 を行なってください。

## (アカウント登録)

|                  |                                                                                                    | 17:36                             |          | ul 🗢 🗊                     | 1                                                                                  | 7:36                   |        | <b>'1  \$ ■</b> ) |
|------------------|----------------------------------------------------------------------------------------------------|-----------------------------------|----------|----------------------------|------------------------------------------------------------------------------------|------------------------|--------|-------------------|
| 17:36            | ul Ş 🗩                                                                                                    | ←                                 | プロフィール編集 |                            | <b>←</b>                                                                           |                        | プロフィール | 編集                |
| ✓ プロフィール編集 ★ 設定! |                                                                                                    | <b>ホ</b> 設定!<br><b>び ブロフィール確認</b> |          |                            | ま設定!<br>()<br>()<br>()<br>()<br>()<br>()<br>()<br>()<br>()<br>()<br>()<br>()<br>() |                        |        |                   |
| コンテンツ            | 詳細                                                                                                    | コンテン                              | עיי      | 詳細                         |                                                                                    | コンテンツ                  |        | 詳細                |
| ▲ 写真/動画          | ☐¶ Youtube                                                                                                    | 基本情報                              | A        | out                        | 基                                                                                  | 本情報                    |        |                   |
| 画像や動画を追加しまし      | しょう!                                                                                                    | 活動名 (必須)                          |          | >                          | ž                                                                                  | 舌動名 (必須)               |        | >                 |
|                  |                                                                                                    | 生年月日 (必須                          | ) (非公開)  | >                          | 白                                                                                  | 主年月日 <mark>(必須)</mark> | (非公開)  | >                 |
| コンテンツがありません      |                                                                                                    | カテゴリー (必                          | 須)       | >                          | ť                                                                                  | カテゴリー <mark>(必須</mark> | )      | >                 |
|                  |                                                                                                    | サブカテゴリ                            |          | >                          | ţ                                                                                  | サブカテゴリ                 |        | >                 |
|                  |                                                                                                    | 事務所                               |          | >                          | Inte                                                                               | 事務所                    |        | >                 |
| <b>S</b>         |                                                                                                    | 性別                                | 非表示      | >                          | ł                                                                                  | 生別                     | 非表示    | >                 |
|                  |                                                                                                    | 出身地                               |          | >                          | Н                                                                                  | 出身地                    |        | >                 |
|                  |                                                                                                    | 居住地                               |          |                            | Æ                                                                                  | 居住地                    |        |                   |
| ବ୍ତ ନ୍ଧ 🛱        | <b>0</b><br><del>7</del><br><del>7</del><br><del>7</del><br><del>7</del><br><del>7</del><br><del>7</del><br><del>7</del><br><del>7</del> | <b>G</b>                          | ጽ 💬      | <b>0</b><br>71 <i>R</i> -9 |                                                                                    | Ś                      | የጸ     |                   |

□ □プロフィールアイコンをタップし、プロ
 フィール画像の設定をする。

2 ◎[詳細]に切り替え、プロフィール項目を
 入力する。

※(必須)は必ず入力する

3 ◎[プロフィールを確認]をタップ。

4 ◎入力情報にお間違えのないか確認してく ださい。

(プロフィールの公開/非公開設定)

- 1 ◎[マイページ]>[公開設定]をタップ。
- 2 ◎プロフィール公開/非公開をタップ

<u>(クライアント申請)</u>

|                                                          |            |                                                           | 甲込者                      |
|----------------------------------------------------------|------------|-----------------------------------------------------------|--------------------------|
| 18:00                                                    | ul 🗢 💷     | 10:28                                                     | 0. 役職                    |
| 8                                                        |            | ← クライアント登録                                                | 部長、会社員など                 |
|                                                          |            | 使用する機能                                                    | 姓名                       |
| カラキャス運                                                   | 営 様        | 🕑 プロモーション                                                 |                          |
| サインアウト                                                   |            | <ul><li>✓ キャスティング</li></ul>                               | 姓(フリガナ) 名(フリガナ)          |
|                                                          |            |                                                           |                          |
| クライアント管理                                                 |            | 会社                                                        |                          |
| __ クライアント登録                                              | >          | 会社名 / 屋号                                                  | メールアドレス(連絡用)             |
| キャスティング案件                                                | >          |                                                           |                          |
| プロモーション案件                                                | >          | ※ 個人の方で屋号のない方は個人名をご記入ください<br>会社名 / 屋号 (フリガナ)              | 携带電話番号(連絡用)              |
|                                                          | >          |                                                           |                          |
| 6 5000-9                                                 | ,          | 代表者姓代表者名                                                  |                          |
|                                                          |            |                                                           | **お持ちの方は入力してください         |
|                                                          |            | 代表者 姓(フリガナ) 代表者 名(フリガナ)                                   |                          |
|                                                          |            | ארי ע-שיר דפע אראר דער דער דער דער דער דער דער דער דער דע | 2022/05/20 13:44に下書き保存 🥑 |
|                                                          |            | கன் ெcc-beta.vercel.app ்                                 | 申請する                     |
| יא ער-זרם לאראין איז איז איז איז איז איז איז איז איז איז | ッセージ マイページ | < > 👌 🕮 C                                                 | 下書きを削除する                 |
|                                                          | _          |                                                           | ê colorfulcast.com       |

1 ◎[マイページ]>クライアント管理>[クラ
 イアント登録]をタップ。

2 ◎[使用する機能]を選択し、貴社情報、本
 人確認情報、招待コードを入力し[申請する]を
 タップ。

\*全ての機能が選択済みになっているので、

## プロモーションのみご利用の場合は、[キャス ティング][イベント]のチェック項目を外してく ださい。

| 9:41                                     | in 📚 🖿                                      | 13:10Il<br>⊲ Safari                                                                                                    | <b>? ₺</b> 18:42 <b>! ? </b>                                                                                                    | 17で5 【クライアントの皆様へ】キャスティッル 今 🗊                                                                                |
|------------------------------------------|---------------------------------------------|----------------------------------------------------------------------------------------------------|----------------------------------------------------------------------------------------------------|----------------------------------------------------------------------------------------------------|
| ←                                        | フライアント登録                                    | ← プロモーションプラン                                                                                                    | フタンダード                                                                                                    |                                                                                                    |
| 使用できる機能<br>ま<br>プロモーション                  | だありません<br>キャスティング イベント                      | プロモーションプラン<br>・インフルエンサー採用し放題<br>・無制限に案件を公開することが可能<br>月額 ¥11,000 (晩)                                                                                                    | <ul> <li>(1案件)を同時に公開することが可能</li> <li>月額¥11,000(株込)</li> <li>登録した日から料金がかかり、登録日と同じ日にちで毎月<br/>自動で更新されます。また、案件を同時に公開できる数は<br/>登録した時点で切り替わります。</li> <li>※31日など月によってはない日にちの場合は、代わりにその月<br/>最終日がブラン料金が発生するタイミングになります</li> </ul> | プロフィール管理                                                                                                    |
| 申請す<br>ただいま審査中                           | 5りがとうございます!<br>っですので、少々お待ちください<br>(当日~3営業日) | プランの料金<br>サブスクリプションプラン登録時、トライアル明<br>て5日間無料でご利用いただけます。登録から5日<br>金発生日となります。毎月または毎年、課金開始日<br>日に自動で更新致します<br>※トライアル順即にプランを解れ、または「クライアント登録」の<br>如下された場合、料室は発生しません<br>※ 31日など月によって存在しない日の場合は、代わりにその月の最終 | は<br>して<br>した<br>した<br>した<br>の前<br>カード情報<br>1234 1234 1234 1234 1234 1234 1234 1234                                                                                                    | エントリー管理<br>::: キャスティング一覧 ><br>::: イベント一覧 ><br>・<br>・<br>・<br>・<br>・<br>・<br>・<br>・<br>・<br>・<br>・<br>・<br>・ |
| Í                                        |                                             | >契約を自動で更新致します。<br>プランの解約<br>いつでもプラン解約が可能です。プランの有効期間<br>解約した場合、残期間の日割りでの返金は致しませ<br>登録する                                                                                                    | MM (月) / YY (年) CVC<br>かード所有者名<br>国または地域                                                                                                    | クライアント管理                                                                                                    |
| م الم الم الم الم الم الم الم الم الم ال | ブラン登録する                                     | ערייגבער בפע<br>איזער בפע<br>איזער איזניע                                                                                                    | 日本<br>中し込む<br>Powered by stripe<br>利用規約 ブライバシー                                                                                                    | ■ あ支払い一覧 > マネジメント管理 Solution (1) (2) (2) (2) (2) (2) (2) (2) (2) (2) (2                                     |

3 ◎[プラン登録する]をタップする。

プ。

4 ◎プランの説明を読み、[登録する]をタッ

5 ◎クレジットカードを登録し、[申し込む] をタップ。

6 ◎申請完了!

※案件の作成はアカウント登録時から可能で すが、案件の公開は【プラン登録+案件の審 査】後となります。

プロモーションプラン登録5日後に、登録した クレジットカードより

月額利用料が引き落とされます。

以降初回引き落とし日と同じ日付で毎月料金 が自動で請求されます。

※審査には(当日~3営業日)かかります。

7 ◎審査が通るとマイページ>クライアント管理>[登録状況]が有効になります。

\*登録内容はいつでも変更可能です。

◆審査が通らなかった時、記載されている 理由をご確認の上、再度申請お願いします。